# Sonderdokumentation GM32

TCP-Modbus Converter

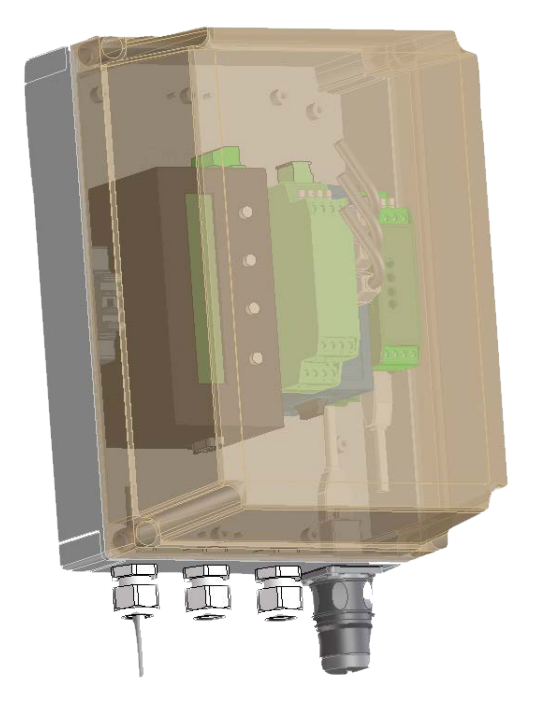

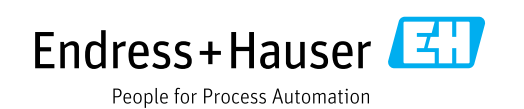

#### **Beschriebenes Produkt**

Produktname: GM32 TCP-Modbus Converter

#### Hersteller

Endress+Hauser SICK GmbH+Co. KG Bergener Ring 27 01458 Ottendorf-Okrilla Deutschland

#### **Rechtliche Hinweise**

Dieses Werk ist urheberrechtlich geschützt. Die dadurch begründeten Rechte bleiben bei der Firma Endress+Hauser SICK GmbH+Co. KG. Die Vervielfältigung des Werks oder von Teilen dieses Werks ist nur in den Grenzen der gesetzlichen Bestimmungen des Urheberrechtsgesetzes zulässig.

Jede Änderung, Kürzung oder Übersetzung des Werks ohne ausdrückliche schriftliche Zustimmung der Firma Endress+Hauser SICK GmbH+Co. KG ist untersagt.

Die in diesem Dokument genannten Marken sind Eigentum ihrer jeweiligen Inhaber.

© Endress+Hauser SICK GmbH+Co. KG. Alle Rechte vorbehalten.

#### Originaldokument

Dieses Dokument ist ein Originaldokument der Endress+Hauser SICK GmbH+Co. KG.

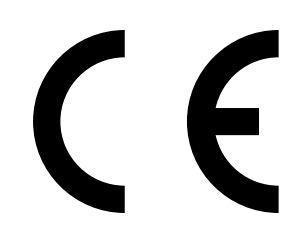

#### Warnsymbole

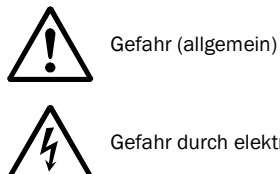

Gefahr durch elektrische Spannung

#### Warnstufen/Signalwörter

#### GEFAHR

Gefahr für Menschen mit der sicheren Folge schwerer Verletzungen oder des Todes.

#### WARNUNG

Gefahr für Menschen mit der möglichen Folge schwerer Verletzungen oder des Todes.

#### VORSICHT

Gefahr mit der möglichen Folge minder schwerer oder leichter Verletzungen.

#### WICHTIG

Gefahr mit der möglichen Folge von Sachschäden.

#### Hinweissymbole

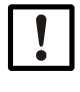

Wichtige technische Information für dieses Produkt

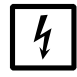

Wichtige Information zu elektrischen oder elektronischen Funktionen

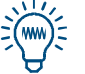

Tipp

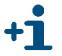

Zusatzinformation

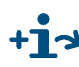

+1 -> Hinweis auf Information an anderer Stelle

| 1                      | Wichtige Hinweise                                            | . 5      |
|------------------------|--------------------------------------------------------------|----------|
| 1.1                    | Allgemeine Hinweise                                          | . 6      |
| 1.2                    | Die wichtigsten Sicherheitshinweise                          | . 6      |
| 1.3                    | Verantwortung des Anwenders                                  | . 6      |
| 1.4                    | Zusätzliche Dokumentationen/Informationen                    | . 7      |
| 1.5                    | Produktbeschreibung                                          | . 7      |
| 2                      | Installation                                                 | ۹        |
| <b>-</b><br>0.1        |                                                              | 10       |
| 2.1                    |                                                              | 10       |
| 2.2                    |                                                              | 10       |
| 2.3                    | Vorraussetzungen GM32                                        | 11       |
| 2.3.1                  | Firmware                                                     | 11       |
| 2.3.2                  | Konfigurationsprogramm installieren                          | 12       |
| 2.4                    | Vorraussetzungen                                             | 12       |
| 2.4.2                  | Lantronix DeviceInstaller starten                            | 12       |
| 2.5                    | IP-Adresse des Interfacemoduls einstellen                    | 13       |
| 2.5.1                  | Spezifische IP-Adresse eingeben                              | 14       |
| 2.5.1.1                | Automatische Zuordnung einer IP-Adresse                      | 14       |
| 2.6                    | Konfigurieren der Modbusschnittstelle                        | 15       |
| 2.6.1                  | Länderspezifische Einstellungen                              | 16       |
| 2.6.1.1                | Serial & Mode Settings                                       | 16       |
| 2.6.1.2                | Modem/Configurable Pin Settings                              | 16       |
| 2.6.1.3                | Advanced Modbus Settings                                     | 17       |
| 2.6.1.4                | Unit ID, IP Address Table                                    | 11       |
| 2.0.2                  | Anderungen der landerspezinschen Einstendingen übernehmen    | 10       |
| 2.7                    | GM32 Aktivierung Korea Mode zur Passwortanderung über Modbus | 19       |
| 2.7.1                  | Korea Mode aktivieren                                        | 19       |
| 2.1.2                  | Konfiguration ohno Lantronix DoviceInstallor                 | 10       |
| 2.0                    |                                                              | 20       |
| 2.9                    |                                                              | 20       |
| 3                      | Anhang                                                       | 23       |
| 3.1                    | Modbus Register Mapping                                      | 24       |
| 3.1.1                  | Mapping der Messkomponenten des GM32                         | 24       |
| 3.1.2                  | Mapping für das GM32 allgemein                               | 25       |
| 3.1.3                  | Mapping der Modbus Eingabewerte                              | 26       |
| 3.1.4                  | Table Bitmap "Status"                                        | 26       |
| 3.1.5                  | Bitmap Table "Failure"                                       | 27       |
| 3.1.0<br>2.1.7         | Bitmap Table "Maintenance Request                            | 21       |
| 3.1. <i>1</i><br>3.1.8 | Bitman Table Extended"                                       | 21<br>28 |
| 319                    | Table Operating States"                                      | 20<br>28 |
| 5.1.5                  |                                                              | 20       |

### **TCP-Modbus Converter**

### **1** Wichtige Hinweise

Allgemeine Hinweise Die wichtigsten Sicherheitshinweise Verantwortung des Anwenders Zusätzliche Dokumentation Produktbeschreibung

#### 1.1 Allgemeine Hinweise

**+1** 

Diese Anleitung beschreibt die Installation und Konfiguration des Interface-Moduls TCP-Modbus als optionale Ergänzung der Kommunikationsmöglichkeiten des GM32 für die Anwendung in Korea.

Sie ist eine Ergänzung zur GM32 Betriebsanleitung.

Detailinformationen zur Kommunikation über Modbus finden Sie in den Dokumenten der "Modbus Organisation" (www.modbus.org) wie z.B.:

- MODBUS Messaging on TCP/IP Implementation Guide
- MODBUS APPLICATION PROTOCOL SPECIFICATION
- MODBUS over serial line specification and implementation guide

Die Version 1-0 dieses Dokuments ist ausschließlich für Anwendung in Korea verfasst. Eine weitere Version beschreibt die Verwendung des Interface Moduls TCP-Modbus mit CE Konformität.

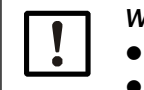

WICHTIG:

• Vor Beginn von Arbeiten stets die Anleitungen lesen.

• Alle Sicherheits- und Warnhinweise unbedingt beachten.

#### 1.2 **Die wichtigsten Sicherheitshinweise**

Gefahr durch elektrische Betriebsmittel

Das GM32 ist ein Betriebsmittel zum Einsatz in industriellen Starkstromanlagen.

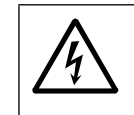

#### WARNUNG: Gefahr durch Netzspannung

- Bei Arbeiten an Netzanschlüssen oder an Netzspannung führenden Teilen die Netz-Zuleitungen spannungsfrei schalten.
- Einen eventuell entfernten Berührungsschutz vor Einschalten der Netzspannung wieder anbringen.

#### 1.3 Verantwortung des Anwenders

- Nehmen Sie das GM32 nur in Betrieb, wenn Sie die Betriebsanleitung der GM32 und diese Ergänzung zur Betriebsanleitung gelesen haben.
- Beachten Sie alle Sicherheitshinweise.
- Wenn Sie etwas nicht verstehen: Kontaktieren Sie bitte den Endress+Hauser Kundendienst.

#### Vorgesehener Anwender

Das GM32 darf nur von Fachkräften bedient werden, die aufgrund ihrer fachlichen Ausbildung und Kenntnisse sowie Kenntnisse der einschlägigen Bestimmungen die ihnen übertragenen Arbeiten beurteilen und Gefahren erkennen können.

#### Aufbewahren der Dokumente

Diese Ergänzung zur Betriebsanleitung zum Nachschlagen bereit halten.

An neue Besitzer weitergeben.

#### 1.4 Zusätzliche Dokumentationen/Informationen

Mitgelieferte Dokumente beachten.

#### Zusätzliche Anleitungen

Zusätzlich zu dieser Ergänzung zur Betriebsanleitung gelten folgende Dokumente:

- Betriebsanleitung GM32
- TI GM32
- Betriebsanleitung Netzteil: MINI-PS-100-240AC/24DC/1.3
- Betriebsanleitung Switch SPIDER 4 TX/IFX

#### 1.5 **Produktbeschreibung**

**TCP-Modbus Converter** 

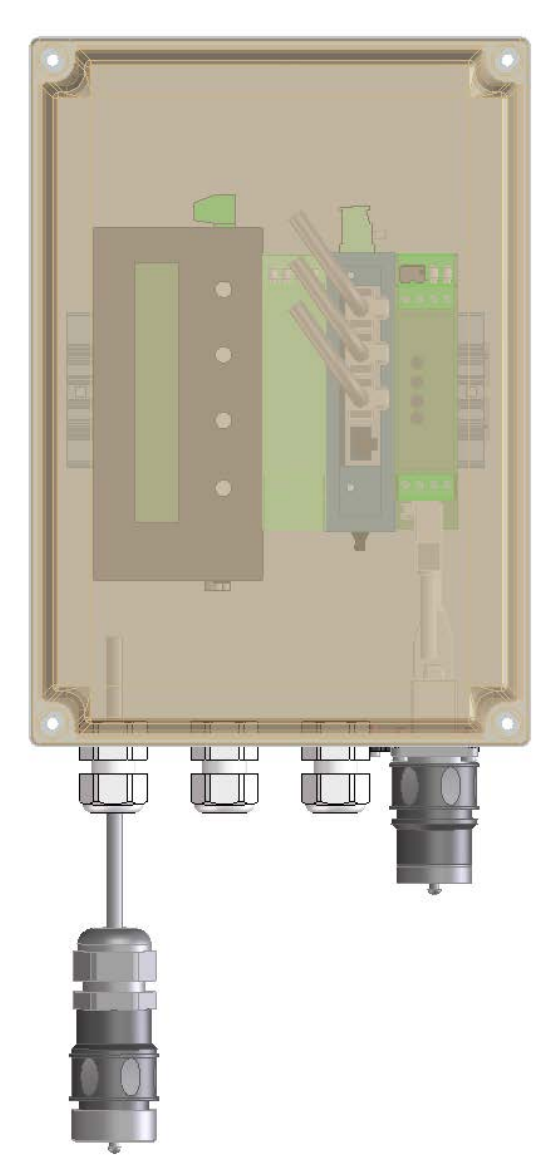

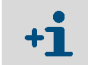

Beschreibung der Komponenten und Schnittstellen, siehe  $\rightarrow$  S. 10, Bild 1

### **TCP-Modbus Converter**

## **2** Installation

Konfigurationsprogramm installieren IP-Adresse einstellen Konfiguration Modbus-Schnittstelle GM32 Aktivierung Korea Mode zur Passwortänderung über Modbus Konfiguration ohne Lantronix DeviceInstaller EK-Konsole / Linux CPU

#### 2.1 Installationshinweis

*WICHTIG:* Um Temperaturausfälle zu vermeiden, muss der TCP-Modbus Converter immer mit den Anschlüssen nach unten montiert werden.

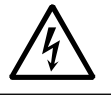

WARNUNG: Gefahr durch Netzspannung

Lesen Sie vor Beginn der Installation die Betriebsanleitung des Netzteils.

#### 2.2 Elektrische Installation

Bild 1 Anschlussplan TCP-Modbus Converter

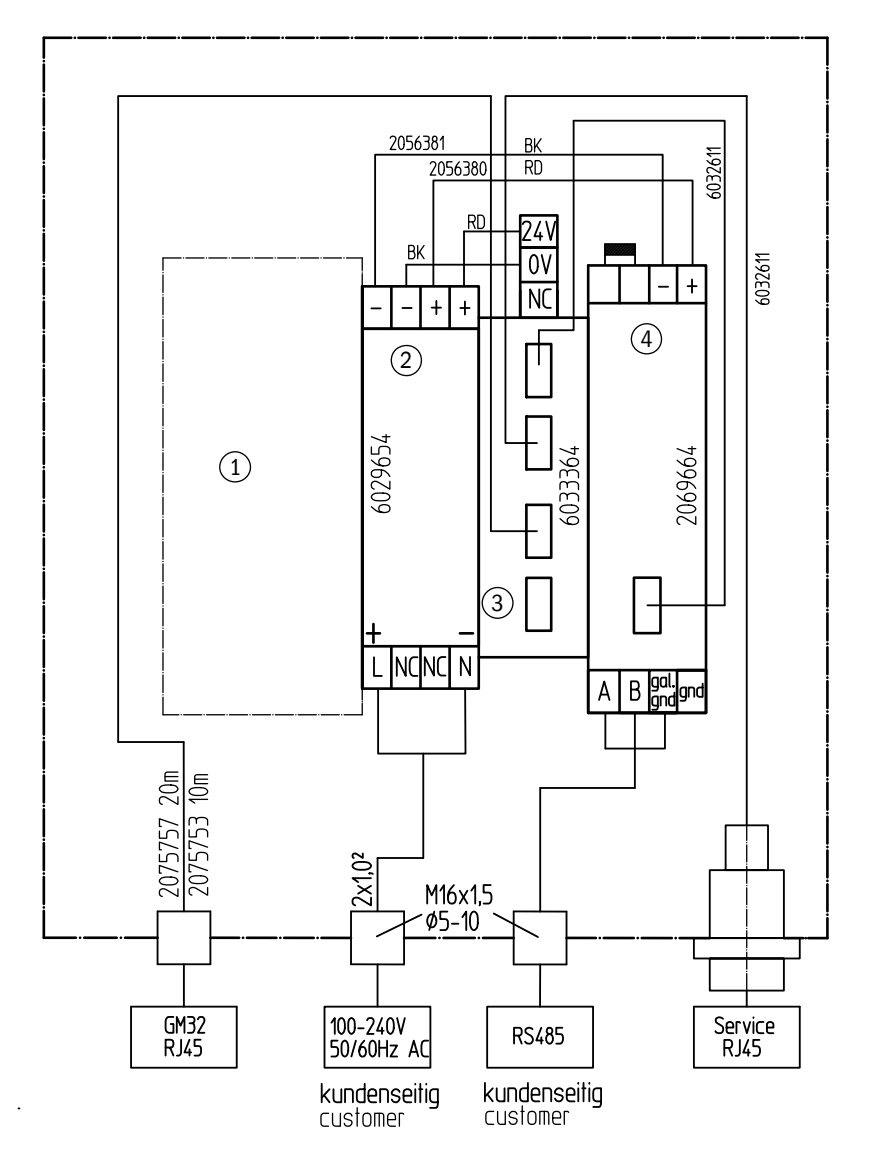

- 1 Platz zum Einbau des Konverters.
- 2 Netzgerät 100-240 V 24 V 1A
- 3 Ethernet rail switch, 4x Cu-Anschluss: max. 80 m, 1x LWL-Anschluss (Sender, Empfänger): max. 5000 m
- 4 INTERFACEMODUL MODBUS TCP (XPORT) mit Ethernetanschluss

#### 2.3 Vorraussetzungen GM32

#### 2.3.1 Hardware

Linux CPU:

- Bei Geräten ab SN 13278000: Linux CPU ist implementiert.
- Bei Geräten älter als SN 13278000: Umrüsten auf Linux CPU erforderlich. (→S. 20, 2.9)

#### 2.3.2 Firmware

- Neuer oder gleich X076
- Bei älterer Firmware muss neue Firmware installiert werden. Parameter Reset und Parameter-Backup einspielen.

#### 2.4 Konfigurationsprogramm installieren

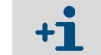

Für die Installation von Software sind Administratorrechte notwendig.

#### PC-Systemanforderungen

- Programm NET Framework 4.0
- Programm Windows Installer 3.1

#### 2.4.1 Vorraussetzungen

- 1 Konfigurationsprogramm Lantronix DeviceInstaller installieren.
- 2 Das aktuelle Konfigurationsprogramm herunterladen von: http://www.lantronix.com/device-networking/utilities-tools/device-installer.html (Stand: 27.03.2014).
- 3 Interfacemodul mit PC über Netzwerk verbinden. Ist eine Verbindung über das Netzwerk nicht möglich, kann das Interfacemodul über eine Peer-to-Peer Verbindung mit dem PC verbunden werden.
- 4 Bei mehreren Netzwerkkarten im PC die richtige Konfiguration wählen über Tools -> Options

#### Bild 2 LAN-Verbindung wählen

| Jse the following netwo | ork adapter: |            |              |  |
|-------------------------|--------------|------------|--------------|--|
| Name                    |              | IP Address | Subnet mask: |  |
|                         |              |            |              |  |

#### 2.4.2 Lantronix DeviceInstaller starten

Bild 3 Startfenster DeviceInstaller

| Antronix DeviceInstaller 4.4.0.0                 |             |           |            |               |                |
|--------------------------------------------------|-------------|-----------|------------|---------------|----------------|
| File Edit View Device Tools                      | Help        |           |            |               |                |
| 🔎 Search 	 🤤 Exclude 🛛 🗞 Assign IP               |             |           |            |               |                |
| E - Lantronix Devices - 1 device(s)              | Name        | User Name | User Group | IP Address    | Hardware Addr  |
| E-gg LAN-Verbindung (10.224.11.13)<br>⊕- C xPort | 📽 xPort-IAP |           |            | 10.224.15.134 | 00-20-4A-F1-88 |
|                                                  |             |           |            |               |                |

\_ \_ \_ \_ \_ \_ \_ \_ \_ \_ \_ \_

Lantronix DeviceInstaller starten. Ein Netzwerkscan wird durchgeführt. um eine Verbindung zum angeschlossenen xPort herzustellen.

#### 2.5 **IP-Adresse des Interfacemoduls einstellen**

- 1 Interface-Modul markieren.
- 2 Schaltfläche Assign IP drücken. Das IP-Menü öffnet sich.
- 3 IP-Adressen Zuordnung wählen

#### Bild 4

| IP-Menü                                |                                                                                                    |                  |
|----------------------------------------|----------------------------------------------------------------------------------------------------|------------------|
| Se Lantronix DeviceInstaller 4.4.0.0   |                                                                                                    | - • ×            |
| File Edit View Device Tools Help       |                                                                                                    |                  |
| Search 🤤 Exclude 🗞 Assign IP 🌸 Upgrade |                                                                                                    |                  |
| Antronix Devices - 1 device(s) Name    | User Name User Group IP Address                                                                                                    | Hardware Addre   |
| 🗄 💼 xPd 🔇 Assign IP Address            | <u></u>                                                                                                    | 00-20-4A-F I-8B- |
|                                        | Assignment Method<br>Would you like to specify the IP address or should the unit get its<br>settings from a server out on the network?<br>O Obtain an IP address automatically<br>Assign a specific IP address<br>CP/IP Tutorial |                  |
|                                        | < Back Next > Cancel                                                                                                    |                  |
|                                        |                                                                                                    |                  |
|                                        | m                                                                                                    | ۱. F             |
| Keady                                  |                                                                                                    |                  |

- 1 IP-Adresse wird automatisch dem Interfacemodul zugeordnet.
- 2 Eine spezifische IP-Adresse kann dem Interfacemodul zugeordnet werden.

#### 2.5.1 Spezifische IP-Adresse eingeben

- 1 Option Assign a specific IP address wählen.
- 2 Next > Das Folgefenster öffnet sich.
- 3 IP -Adresse und Subnetz-Maske eintragen.
- 4 Next > Das Folgefenster öffnet sich.
- 5 Assign Die IP-Adresse wird an das Interfacemodul übertragen.
- 6 Finish Damit ist der Prozess abgeschlossen.

| Bild 5 | Assign IP Adresse |                                                                                                    |                                                                                                    |                                                |
|--------|-------------------|----------------------------------------------------------------------------------------------------|----------------------------------------------------------------------------------------------------|------------------------------------------------|
|        | San IP Address    |                                                                                                    |                                                                                                    | 22                                             |
|        |                   | IP Settings<br>Please fill in the IP<br>The subnet will be<br>it for accuracy. This<br>impossible for you<br>disruption.<br>IP address:<br>Subnet mask:<br>Default gateway | address, subnet, and gateway to assign th<br>filled in automatically as you type, but plex<br>correct values in any of the below fields ca<br>or device to communicate, and can cause ne<br>10.224.15.134<br>255.255.248.0<br>0.0.0 | ie davice.<br>sse verify<br>n make it<br>twork |
|        |                   | <                                                                                                    | Back Next > Cancel                                                                                                    |                                                |

#### 2.5.1.1 Automatische Zuordnung einer IP-Adresse

- 1 Option Obtain an IP address automatically wählen.
- 2 Next > Das Folgefenster öffnet sich.
- 3 Gewünschtes Protokoll auswählen.

#### Bild 6 Protokoll wählen

| Assign IP Address | 23                                                                                                    |
|-------------------|----------------------------------------------------------------------------------------------------|
|                   | IP Discovery Settings What protocols should the device use to discover its IP address from the network? ♥ DHCP BOTP BOTP Clear Gateway Clear Gateway |
|                   | < Back Next > Cancel                                                                                                    |

- 4 Next> Die Einstellungen werden übernommen. Das Folgefenster öffnet sich.
- 5 Assign Die IP-Adresse an das Interfacemodul übertragen
- 6 Finish Damit ist der Prozess abgeschlossen.

\_\_\_\_

#### 2.6 Konfigurieren der Modbusschnittstelle

- 1 Startfenster des DeviceInstallers öffnen.
- 2 Doppelklick auf das gewünschte Gerät. Das Menüfenster *Device Details* öffnet sich. Angezeigte Fehlermeldungen können ignoriert werden.
- 3 Menüreiter Telnet Configuration auswählen. Das Konfigurationsmenü wird geöffnet

\_\_\_\_\_

\_\_\_\_

- 4 Connect + Enter Der Setup Mode wird nun angezeigt
- Bild 7 Reiter Telnet Configuration

| Device Details Web Configuration                                         | Telnet Configur          | ation                       |   |
|--------------------------------------------------------------------------|--------------------------|-----------------------------|---|
| IP Address: 10.224.15.134                                                | Port: 9999               | 📚 Disconnect 🛛 🎸 Clear      |   |
| Modbus/TCP to RTU Bri<br>MAC address 00204AF181<br>Software version 02.4 | dge<br>859<br>(080807) } | KPTEX                       | - |
| Press Enter to go into                                                   | o Setup Mod              | le                          |   |
| Model: Device Server                                                     | Plus+! (Fi               | rmware Code:XA)             |   |
| Modbus/TCP to RTU Brid                                                   | dge Setup                |                             |   |
| 1) Network/IP Settings                                                   | з:                       |                             |   |
| IP Address                                                               |                          | 10.224.15.134               |   |
| Default Gateway                                                          |                          | 010.224.008.001             |   |
| Netmask                                                                  | <mark></mark> .          | 255.255.248.000             |   |
| 2) Serial & Mode Sett:                                                   | ings:                    |                             |   |
| Protocol                                                                 |                          | Modbus/RTU, Master attached |   |
| Serial Interface                                                         |                          | 9600,8,N,1,RS485            |   |
| <ol><li>Modem/Configurable</li></ol>                                     | Pin Settir               | ngs:                        |   |
| CP1 RS485                                                                | Output Ena               | able                        |   |
| CP2 Not U                                                                | sed                      |                             |   |
| CP3 Not U                                                                | sed                      |                             |   |
| 4) Advanced Modbus Pro                                                   | otocol sett              | ings:                       |   |
| MB/TCP Exception                                                         | Codes                    | Yes (return 00AH and 00BH)  |   |
| Char, Message Tim                                                        | meout                    | 00050msec, 05000msec        |   |
| 5) Unit ID -> IP Addre                                                   | ess Table:               |                             |   |
| Close Idle Socket                                                        | t <mark>s</mark> .       | 10sec                       |   |
| Redundant Entry 1<br>001-001: 010.224                                    | Retry<br>.015.160        | Feature Disabled            |   |
| D)efault settings, S);                                                   | ave, Q)uit               | without save                |   |
| Select Command or para                                                   | ameter set               | (15) to change:             |   |

+1 Hier haben Sie nochmals die Möglichkeit die Netzwerkeinstellungen zu ändern.

#### 2.6.1 Länderspezifische Einstellungen

#### 2.6.1.1 Serial & Mode Settings

- 1 In Untermenü-Reiter *Telnet Configuration* die Taste 2 drücken. Das Einstellungsdialogfenster öffnet sich.
- 2 Folgende Einstellungen eingeben:
  - Attached Device: 2
    - Serial Protocol: 1
    - Interface Type: 3
    - Serial Parameters: 9600,8,N,1

 Bild 8
 Länderspezifische Einstellungen Serial & Mode Settings

```
Attached Device (1=Slave 2=Master) (2) 2
Serial Protocol (1=Modbus/RTU 2=Modbus/ASCII) (1) 1
Interface Type (1=RS232 2=RS422/RS485+4-wire 3=RS485+2-wire) (3) 3
Enter serial parameters (9600,8,N,1) 9600,8,N,1
```

3 Enter Eingaben bestätigen.

#### 2.6.1.2 Modem/Configurable Pin Settings

- 1 In Untermenü-Reiter *Telnet Configuration* die Taste 3 drücken. Das Einstellungsdialogfenster öffnet sich.
- 2 Folgende Einstellungen eingeben:
  - CP1 Function: 4
  - Invert: N
  - CP2 Function: 1
  - CP3 Function: 1

#### Bild 9 Ländersp

3

#### Länderspezifische Einstellung Modem/Configurable Pin Settings

```
CP1 Function (1=Unused, 2=Status LED Output, 3=RTS Output, 4=RS485 Enable) (4) 4
Invert RS485 Output Enable (active low) (N) N
CP2 Function (1=Unused, 2=DTR Output, 3=RS485 Output Enable) (1)
CP3 Function (1=Unused, 2=Diagnostic LED Output) (1)
```

Enter Eingaben bestätigen.

```
2.6.1.3
           Advanced Modbus Settings
               In Untermenü-Reiter Telnet Configuration die Taste 4 drücken.
            1
                Das Einstellungsdialogfenster öffnet sich.
            2
               Folgende Einstellungen eingeben:
                • Use MB/TCP...: 2
                Disable Modbus...: 1

    Character Timeout: 50

    Message Timeout: 5000

 Serial TX...: 0

    Swap 4x...: N

Bild 10
           Länderspezifische Einstellung Advanced Modbus Settings
                Use MB/TCP 00BH/00AH Exception Responses (1=No 2=Yes) (2)
                Disable Modbus/TCP pipeline (1=No 2=Yes) (1)
                Character Timeout (0 for auto, or 10-6950 msec) (50)
                Message Timeout (200-65000 msec) (5000)
                Serial TX delay after RX (0-1275 msec) (0)
                Swap 4x/OH to get 3x/1x (N) N
            3
                 Enter Eingaben bestätigen.
           Unit ID, IP Address Table
2.6.1.4
            1 In Untermenü-Reiter Telnet Configuration die Taste 5 drücken. Das Einstellungsdialog-
                fenster öffnet sich.
            2 Folgende Einstellungen eingeben:

    Close Idle TCP Sockets:10

    Redundant entry...: 0

    Mit A wird eine neue IP-Adresse hinzugefügt:

                   - Modbus addr from: 1

    Modbus addr to: 1

                   - Slave IP address: Die vier Elemente der IP-Adresse des Sensors angeben und
                     jeweils mit Enter bestätigt. Im Beispiel: 10.224.15.160
                                                                  _ _ _ _ _ _ _ _ _ _ _ _
           Länderspezifische Einstellung Unit ID, IP Address Table
Bild 11
      Close Idle TCP sockets after (3-60 sec, 0=leave open) (10)
      Redundant entry retries after (15-60 sec, 0=disable feature) (0)
       (Set 4th octet to 0 to use Slave Address as part of IP)
      A)dd, D)elete, E)xit - select function
                 Modbus addr from (1) 1
                 Modbus addr
                                  to (1) 1
                 Slave IP address (010) 10.(224) 224.(015) 15.(000) 160
                        001-001: 010.224.015.160
            1):
      A)dd, D)elete, E)xit - select function
```

#### 2.6.2 Änderungen der länderspezifischen Einstellungen übernehmen

- 1 Zurück in den Setup Mode Telnet Configuration wechseln.
- 2 Die Taste S drücken.
- 3 Interface-Modul neu starten.

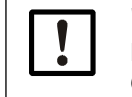

*WICHTIG:* Prüfen Sie, ob die neu eingegebenen Werte übernommen wurde. Nach dem Neustart die Verbindung mit dem Interface-Modul herstellen (über *Connect*), um die korrekte Übernahme der Daten zu kontrollieren.

#### 2.7 GM32 Aktivierung Korea Mode zur Passwortänderung über Modbus

#### 2.7.1 Vorraussetzung

- Bei GM32 Firmware > X076: Linux CPU
- Bei GM32 Firmware < X076: Firmware installieren, Parameter Reset und Parameter-Backup einspielen.

#### 2.7.2 Korea Mode aktivieren

Bild 12 Korea Mode im SOPAS Engineering Tool aktivieren

| GM32 (GM32 Entwicklung Tes | Device parameter                                               |
|----------------------------|----------------------------------------------------------------|
| Measured values            |                                                                |
| A 问 Parameter              |                                                                |
| Device parameter           | Device configuration (Change requires system reset!)           |
| Spectrometer               |                                                                |
| Spectral analysis          | Check cycle component                                          |
| Coefficients               |                                                                |
| Coefficients boxmeasuring  |                                                                |
| Check cycle                | IO-module configuration                                        |
| Adjustment sensor          |                                                                |
| Tracking mirror            | Process optic No device V                                      |
| Datalogging                |                                                                |
|                            | Address for SCU interface 17                                   |
| Analog output              |                                                                |
| Analog input               |                                                                |
| Digital input              | Korea Mode 🖌                                                   |
| Digital output             |                                                                |
| Hardware Map               | Start system reset (After execution establish new connection!) |
|                            |                                                                |

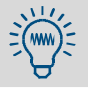

Nach dem Setzen des Häckchen in der Checkbox muss ein System-Neustart durchgeführt werden. Die Reset-Schaltfläche ist im  $\rightarrow$  S. 19, Bild 12 markiert.

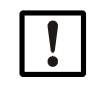

### WICHTIG: Auswirkung eines Geräteneustart auf Passwortgültigkeit beachten!

Nach dem Geräteneustart sind die bisherigen Passwörter für alle Zugangslevel nicht mehr gültig. Es gilt dann für alle Ebenen das Passwort 'NotSet'. Dieses Passwort kann dann nur noch über den Modbus geändert werden.

Im Service-Level kann der Korea-Mode wieder deaktiviert werden. In diesem Fall gelten wieder die Default Passwörter des Gerätes.

#### 2.8 Konfiguration ohne Lantronix DeviceInstaller

Die Konfiguration kann auch ohne den Lantronix DeviceInstaller vorgenommen werden.Dazu muss manuell eine Telnet-Verbindung hergestellt werden.

- 1 In einer Commandline den Befehl telnet IP-Adresse 9999 eingeben und ausführen
- 2 Der Setup Mode wird geöffnet. (Als IP-Adresse wird die aktuelle IP-Adresse des Interfacemoduls eingegeben).
- 3 Die Menüführung ist identisch mit der des Lantronix DeviceInstaller.

#### 2.9 **EK-Konsole/Linux CPU**

In diesem Kapitel wird der Austausch der EK-Konsole gegen die Linux CPU beschrieben. Siehe Service News vom Juni 2013!

| Bestellnummer | Beschreibung                         |
|---------------|--------------------------------------|
| 2066624       | E-Set Module Linux-CPU               |
| 2066625       | E-Set EK-Heizungsregler (bei Bedarf) |

#### Hilfsmittel

| Benötigte Hilfsmittel      | Benötigt für                                                  |
|----------------------------|---------------------------------------------------------------|
| EEPROM Daten (SMF-Datei)   | Wiederherstellung der Parametrierung (Gerätespezifisch)       |
| Firmware (SMF-Datei)       | 9172060 Firmware GM32 Linux CPU                               |
| Kalibrierdaten (SMC-Datei) | Wiederherstellung der Kalibrierung (Gerätespezifisch)         |
| Gerätedaten (SVD-Datei)    | Wiederherstellung der Geräteparametrierung (Kundenspezifisch) |

#### Bild 13 Linux-CPU

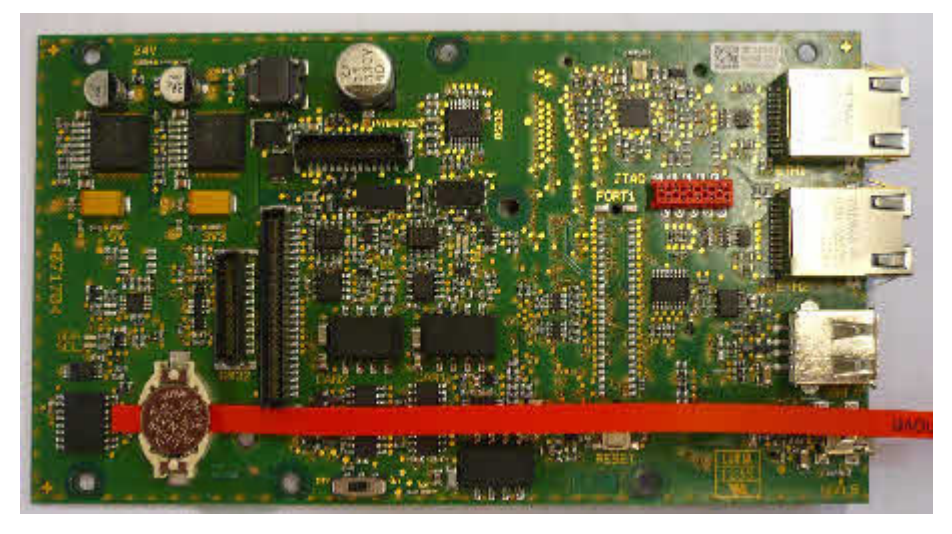

- 1 SDV Datei sichern
- 2 Datei eeprom.dat extern sichern und dem Hersteller zur Verfügung stellen
- 3 GM32 ausschalten oder Spannungsfrei schalten
- 4 Gehäuse demontieren (6 Schrauben à 5 mm Innensechskant)
- 5 Anschlüsse an der EK-Lampenregelung entfernen
- 6 Halteblech mittels 3,5 mm Innensechskant entfernen
- 7 EK-Konsole von der EK-Lampenregelung trennen
- 8 Zwischenplatte entfernen (wird nicht mehr benötigt!)
- 9 Linux CPU und EK-Lampenregelung in umgekehrter Reihenfolge montieren.
- 10 Ethernetleitung in den oberen Anschluss stecken
- 11 Batteriesicherung entfernen
- 12 GM32/-Ex in Betriebsbereiten Zustand versetzen
- 13 SE-Einheit unter Spannung setzen
- 14 Computer mit SOPAS mit dem GM32 (Basic Sensor) verbinden
- 15 Im SOPAS als Service anmelden

16 Passende Firmware (SMF Datei) in das GM32 laden.

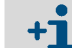

- GM32 startet danach automatisch neu.
- 17 Passende EEPROM Datei (liegt als SMF Datei vor) in das GM32 laden.

+**i** |

Die EEPROM Datei wird im Werk erstellt!

- 18 SOPAS Projektbaum Wartung / EEPROM laden.
- 19 SOPAS Projektbaum Wartung / Parameterreset.
- 20 Schaltfläche "Parameter zurücksetzen" anklicken.

+ Es werden alle Parameter auf Werkseinstellung zurück gesetzt!

- 21 SOPAS Projektbaum Wartung / Betriebszustandswechsel.
- 22 Schaltfläche "Systemreset ausführen" anklicken.
- 23 Gerätedaten in das Gerät laden (SDV Datei).
- 24 Passende Kalibirierdaten (SMC Datei) in das GM32 laden.
- 25 Mittels SOPAS das aktuelle Datum und die Uhrzeit prüfen, ggf. setzen.
- 26 Nach dem Austausch die Zündschutzfunktion prüfen (Nur GM32-Ex).

### **TCP-Modbus Converter**

### 3 Anhang

Modbus Register Mapping

#### 3.1 Modbus Register Mapping

#### 3.1.1 Mapping der Messkomponenten des GM32

- Modbus Register für 16 Komponenten
  - Adresse, Adressenstart und Adressenende von weiteren Komponenten (Komponente 4, Komponente 5, ...) werden jeweils mit 17 Plätzen hochgerechnet, die Reihenfolge der Items bleibt gleich.
    - Die Reihenfolge der Komponenten ist abhängig von der Konfiguration des GM32.

| Name | Item                     | Address |       | Data type      | Register type  | Comment              |
|------|--------------------------|---------|-------|----------------|----------------|----------------------|
|      |                          | Start   | Width |                |                |                      |
|      | Measured Value           | 5000    | 2     | 32 Bit float   | Input register | Measuring value      |
|      | Status                   | 5002    | 1     | 16 Bit integer | Input register | Status <sup>0)</sup> |
| त्त  | Zero Point Value         | 5003    | 2     | 32 Bit float   | Input register | Zero point           |
| ent  | Span Point Value         | 5005    | 2     | 32 Bit float   | Input register | Span point           |
| one  | Start of measuring range | 5007    | 2     | 32 Bit float   | Input register | min of range         |
| du   | End of measuring range   | 5009    | 2     | 32 Bit float   | Input register | max of range         |
| ပိ   | Regressionkoeffizient CO | 5011    | 2     | 32 Bit float   | Input register | Offset               |
|      | Regressionkoeffizent C1  | 5013    | 2     | 32 Bit float   | Input register | Slope                |
|      | Regressionkoeffizent C2  | 5015    | 2     | 32 Bit float   | Input register | Correction factor    |
|      | Measured Value           | 5017    | 2     | 32 Bit float   | Input register | Measuring value      |
|      | Status                   | 5019    | 1     | 16 Bit integer | Input register | Status <sup>0)</sup> |
|      | Zero Point Value         | 5020    | 2     | 32 Bit float   | Input register | Zero point           |
| N    | Span Point Value         | 5022    | 2     | 32 Bit float   | Input register | Span point           |
| ent  | Start of measuring range | 5024    | 2     | 32 Bit float   | Input register | min of range         |
| loo  | End of measuring range   | 5026    | 2     | 32 Bit float   | Input register | max of range         |
| Ľ    | Regressionkoeffizient CO | 5028    | 2     | 32 Bit float   | Input register | Offset               |
| ပိ   | Regressionkoeffizent C1  | 5030    | 2     | 32 Bit float   | Input register | Slope                |
|      | Regressionkoeffizent C2  | 5032    | 2     | 32 Bit float   | Input register | Correction factor    |
|      | Measured Value           | 5034    | 2     | 32 Bit float   | Input register | Measuring value      |
|      | Status                   | 5036    | 1     | 16 Bit integer | Input register | Status <sup>0)</sup> |
|      | Zero Point Value         | 5037    | 2     | 32 Bit float   | Input register | Zero point           |
|      | Span Point Value         | 5039    | 2     | 32 Bit float   | Input register | Span point           |
| it 3 | Start of measuring range | 5041    | 2     | 32 Bit float   | Input register | min of range         |
| ner  | End of measuring range   | 5043    | 2     | 32 Bit float   | Input register | max of range         |
| odu  | Regressionkoeffizient CO | 5045    | 2     | 32 Bit float   | Input register | Offset               |
| mo   | Regressionkoeffizent C1  | 5047    | 2     | 32 Bit float   | Input register | Slope                |
| 0    | Regressionkoeffizent C2  | 5049    | 2     | 32 Bit float   | Input register | Correction factor    |

#### Tabelle 1 Modbus Komponenten Register (für die ersten 3 Komponenten)

Tabelle 2

#### 3.1.2 Mapping für das GM32 allgemein

• Modbus Register für Ausgabesignale, gültig für alle gemessenen Komponenten Modbus "Common Out" Register

| Item                                 | Address |       | Data type      | Register type  | Comment                 |
|--------------------------------------|---------|-------|----------------|----------------|-------------------------|
|                                      | Start   | Width |                |                |                         |
| Year of current time                 | 5272    | 1     | 16 Bit integer | Input register | > 2000 1)               |
| Month of current date                | 5273    | 1     | 16 Bit integer | Input register | 1 - 12 1)               |
| Day of current month                 | 5274    | 1     | 16 Bit integer | Input register | 1 - 31 <sup>1)</sup>    |
| Hour of current time                 | 5275    | 1     | 16 Bit integer | Input register | 0 - 23 1)               |
| Minute of current time               | 5276    | 1     | 16 Bit integer | Input register | 0 - 59 1)               |
| Second of current time               | 5277    | 1     | 16 Bit integer | Input register | 0 - 59 1)               |
| Failure [collective]                 | 5278    | 2     | 32 Bit integer | Input register | Bit Field <sup>2)</sup> |
| Maintenance required<br>[collective] | 5280    | 2     | 32 Bit integer | Input register | Bit Field <sup>3)</sup> |
| Check [collective]                   | 5282    | 2     | 32 Bit integer | Input register | Bit Field <sup>4)</sup> |
| Out of Spec. [collective]            | 5284    | 2     | 32 Bit integer | Input register | Bit Field <sup>5)</sup> |
| Extended [collective]                | 5286    | 2     | 32 Bit integer | Input register | Bit Field <sup>6)</sup> |
| Pressure                             | 5288    | 2     | 32 Bit float   | Input register |                         |
| Temperature                          | 5290    | 2     | 32 Bit float   | Input register |                         |
| Humidity                             | 5292    | 2     | 32 Bit float   | Input register |                         |
| Lamp Current                         | 5294    | 2     | 32 Bit float   | Input register | Lamp pulse (mA)         |
| Lamp Integration                     | 5296    | 2     | 32 Bit float   | Input register | Exposure (ms)           |
| Temperature Optic Hou-<br>sing       | 5298    | 2     | 32 Bit float   | Input register |                         |
| Temperature Spectro-<br>meter        | 5300    | 2     | 32 Bit float   | Input register |                         |
| Lamp performance                     | 5302    | 2     | 32 Bit float   | Input register |                         |
| Operating state                      | 5304    | 1     | 16 Bit integer | Input register | 8)                      |
| Year of last Check cycle             | 5305    | 1     | 16 Bit integer | Input register | > 2000 9)               |
| Month of last Check cycle            | 5306    | 1     | 16 Bit integer | Input register | 1 - 12 <sup>9)</sup>    |
| Day of last Check cycle              | 5307    | 1     | 16 Bit integer | Input register | 1 - 31 9)               |
| Hour of last Check cycle             | 5308    | 1     | 16 Bit integer | Input register | 0 - 23 <sup>9)</sup>    |
| Minute of last Check cycle           | 5309    | 1     | 16 Bit integer | Input register | 0 - 59 <sup>9)</sup>    |
| Second of last Check cycle           | 5310    | 1     | 16 Bit integer | Input register | 0 - 59 <sup>9)</sup>    |

#### 3.1.3 Mapping der Modbus Eingabewerte

Modbus Register für Eingabewerte, gültig für alle gemessenen Komponenten

Tabelle 3 Modbus Eingabe Register

| Item                   | Address |       | Data type    | Register type    | Comment                  |
|------------------------|---------|-------|--------------|------------------|--------------------------|
|                        | Start   | Width |              |                  |                          |
| Pressure               | 6000    | 2     | 32 Bit float | Holding register |                          |
| Temperature            | 6002    | 2     | 32 Bit float | Holding register |                          |
| Humidity               | 6006    | 2     | 32 Bit float | Holding register |                          |
| Password               | 6900    | 3     | string       | Holding register |                          |
| Pressure valid flag    | 6000    | 1     | 1 Bit        | Coil             | sticky <sup>10)</sup>    |
| Temperature valid flag | 6001    | 1     | 1 Bit        | Coil             | sticky <sup>10</sup> )   |
| Humidity valid flag    | 6002    | 1     | 1 Bit        | Coil             | sticky <sup>10</sup> )   |
| Maintenance switch     | 6003    | 1     | 1 Bit        | Coil             | sticky <sup>10)</sup>    |
| Trigger control cycle  | 6004    | 1     | 1 Bit        | Coil             | momentary <sup>11)</sup> |
| Supress control cycle  | 6005    | 1     | 1 Bit        | Coil             | sticky 10)               |

 $^{(0)}$  Bit field, please see table "Status" for details.  $\rightarrow$  S. 26, Tabelle 4

 $^{(1)}$  Current date and time of the device in ISO8601 format

 $^{2)}$  Bit field, please see table "Failure" for details,  $\rightarrow$  S. 27, Tabelle 5

<sup>3)</sup> Bit field, please see table "Maintenance request" for details,  $\rightarrow$  S. 27, Tabelle 6

<sup>4)</sup> Bit field, please see table "Function check" for details,  $\rightarrow$  S. 27, Tabelle 7.

<sup>5)</sup> Bit field, please see table "Out of Spec" for details. $\rightarrow$  S. 27, Tabelle 7

<sup>6)</sup> Bit field, please see table "Extended" for details,  $\rightarrow$  S. 28, Tabelle 8

 $^{(8)}$  For table of operating states please see table "Operating states" for details,  $\rightarrow$  S.28, Tabelle 9

9) Date and time of last Controll check cycle for all components of the GM32

10) Sticky: functions like a switch

11) Momentary: functions like a push button

#### 3.1.4 **Table Bitmap "Status"**

Tabelle 4 Bitmap "Status"

| Bit No. | Name                | Comment       |
|---------|---------------------|---------------|
| 0       | Failure             | Bit=1: active |
| 1       | Maintenance request | Bit=1: active |
| 2       | Function Check      | Bit=1: active |
| 3       | Out of Spec         | Bit=1: active |
| 4       | Extended            | Bit=1: active |
| 5       | Under range         | Bit=1: active |
| 6       | Over range          | Bit=1: active |
| 7       | Maintenance         | Bit=1: active |

| Bit No. | Name        | Comment          |
|---------|-------------|------------------|
|         |             | <b>D</b> 11 4 11 |
| 8       | Check cycle | Bit=1: active    |
| 9       | Reserved    | Bit=1: active    |
| 10      | Reserved    | Bit=1: active    |
| 11      | Reserved    | Bit=1: active    |
| 12      | Reserved    | Bit=1: active    |
| 13      | Reserved    | Bit=1: active    |
| 14      | Reserved    | Bit=1: active    |
| 15      | Reserved    | Bit=1: active    |

#### 3.1.5

Tabelle 5

| Bitmap Table "Failure" |                   |               |  |  |
|------------------------|-------------------|---------------|--|--|
| Bitmap "Failure"       |                   |               |  |  |
| Bit No. Name           |                   | Comment       |  |  |
|                        |                   |               |  |  |
| 0                      | EEPROM            | Bit=1: active |  |  |
| 1                      | Spectro com.      | Bit=1: active |  |  |
| 2                      | Zero com.         | Bit=1: active |  |  |
| 3                      | Extinction calc   | Bit=1: active |  |  |
| 4                      | Reference calc    | Bit=1: active |  |  |
| 5                      | IIR Filter        | Bit=1: active |  |  |
| 6                      | Interpolation     | Bit=1: active |  |  |
| 7                      | Filter com.       | Bit=1: active |  |  |
| 8                      | Mirror com.       | Bit=1: active |  |  |
| 9                      | Visor fault       | Bit=1: active |  |  |
| 10                     | Visor values      | Bit=1: active |  |  |
| 11                     | Zero adj. mc adj. | Bit=1: active |  |  |
| 12                     | Lamp fault        | Bit=1: active |  |  |
| 13                     | Visor no signal   | Bit=1: active |  |  |
| 14                     | Mirror adj. End   | Bit=1: active |  |  |
| 15                     | File measval      | Bit=1: active |  |  |

| Bit No. | Name                      | Comment       |
|---------|---------------------------|---------------|
|         |                           |               |
| 16      | File config               | Bit=1: active |
| 17      | File conditions           | Bit=1: active |
| 18      | File espec                | Bit=1: active |
| 19      | File cact                 | Bit=1: active |
| 20      | Visor com.                | Bit=1: active |
| 21      | Lamp com.                 | Bit=1: active |
| 22      | Spectro para.             | Bit=1: active |
| 23      | Eval modul com.           | Bit=1: active |
| 24      | Purge air signal          | Bit=1: active |
| 25      | Temp control com.         | Bit=1: active |
| 26      | Temp control out of range | Bit=1: active |
| 27      | Failure eval module       | Bit=1: active |
| 28      | MV failure activ          | Bit=1: active |
| 29      | Reserved                  | Bit=1: active |
| 30      | Reserved                  | Bit=1: active |
| 31      | Reserved                  | Bit=1: active |

#### Bitmap Table "Maintenance Request" 3.1.6

Tabelle 6

|        | -                     |  |
|--------|-----------------------|--|
| Bitmap | "Maintenance Request" |  |

| Bit No. | Name                         | Comment       |
|---------|------------------------------|---------------|
| 0       | Lamp performance             | Bit=1: active |
| 1       | Lamp minimum parameter       | Bit=1: active |
| 2       | Lamp 4Q max parameter        | Bit=1: active |
| 3       | Data logging: writing data   | Bit=1: active |
| 4       | Data logging: open file      | Bit=1: active |
| 5       | Temp. Extern                 | Bit=1: active |
| 6       | Flashcard missing            | Bit=1: active |
| 7       | Logbook error                | Bit=1: active |
| 8       | IO com.                      | Bit=1: active |
| 9       | IO error                     | Bit=1: active |
| 10      | Spectro no answer            | Bit=1: active |
| 11      | Check Cycle span drift       | Bit=1: active |
| 12      | Check Cycle zero drift       | Bit=1: active |
| 13      | Check Cycle wavelength drift | Bit=1: active |
| 14      | Check Cycle peak position    | Bit=1: active |
| 15      | Check Cycle peak width       | Bit=1: active |

| Bit No. | Name                         | Comment       |
|---------|------------------------------|---------------|
| 16      | Check Cycle cell empty       | Bit=1: active |
| 17      | Temp control voltage low     | Bit=1: active |
| 18      | Temp control lamp fan        | Bit=1: active |
| 19      | Temp control optic fan       | Bit=1: active |
| 20      | Temp control spectro fan     | Bit=1: active |
| 21      | Temp control electronic temp | Bit=1: active |
| 22      | Temp control spectro temp    | Bit=1: active |
| 23      | Lamp performance limit       | Bit=1: active |
| 24      | Probe message                | Bit=1: active |
| 25      | Reserved                     | Bit=1: active |
| 26      | Reserved                     | Bit=1: active |
| 27      | Reserved                     | Bit=1: active |
| 28      | Reserved                     | Bit=1: active |
| 29      | Reserved                     | Bit=1: active |
| 30      | Reserved                     | Bit=1: active |
| 31      | Reserved                     | Bit=1: active |

#### 3.1.7 Bitmap Table Function "Check" and "Out of Specification"

The "Function Check" and "Out of Specification" is currently not defined Bitmap table for "Function Check" and "Out of Specification"

| Bit No. | Name          | Comment       |
|---------|---------------|---------------|
| 0 -31   | not specified | Bit=1: active |

Tabelle 7

#### 3.1.8 Bitmap Table "Extended"

Additional functions, such as Alarm functions are listed in Bitmap table .

Bitmap table for extended Functions

| Bit No. | Name                                                       | Comment        |
|---------|------------------------------------------------------------|----------------|
|         |                                                            |                |
| 0       | Alarm purge air                                            | Bit=1: active  |
| 1       | Alarm optic housing temperature                            | Bit=1: active; |
| 2       | Alarm lamp current                                         | Bit=1: active; |
| 3       | Alarm lamp integration                                     | Bit=1: active; |
| 4       | Alarm pressure (pressure < 800 hPa or pressure > 1300 hPa) | Bit=1: active  |
| 5-31    | Reserved                                                   |                |

#### 3.1.9 **Table "Operating States"**

Tabelle 9

Tabelle 8

### Table "Operating states"

| Value | Operating state |
|-------|-----------------|
| 0     | not defined     |
| 1     | Initialisation  |
| 2     | Measuring       |
| 3     | Maintenance     |
| 4     | RCycle          |
| 5     | Check cycle     |
| 6     | ZeroAdjust      |
| 7     | Alignment       |
| 8     | Boxmeasuring    |
| 9     | Restart         |
| 10    | Reserved        |
| 11    | Reserved        |
| 12    | Reserved        |
| 13    | Reserved        |
| 14    | Reserved        |
| 15    | Reserved        |
| 16    | Reserved        |
| 17    | Reserved        |
| 18    | Reserved        |
| 19    | Reserved        |
| 20    | Reserved        |

8030789/AE00/V1-0/2014-05

www.addresses.endress.com

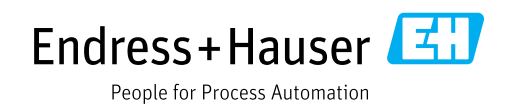